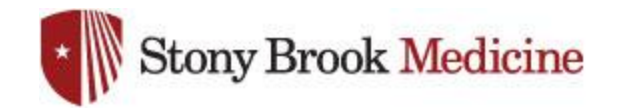

## **Change UHMC Password on Galaxy**

 Open your email app, and select the menu button (3 bars, top left). Hit the gear:

 Scroll all the way to the bottom, and select Exchange server settings:

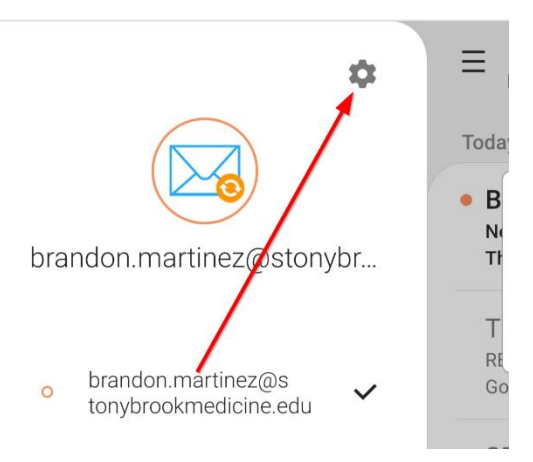

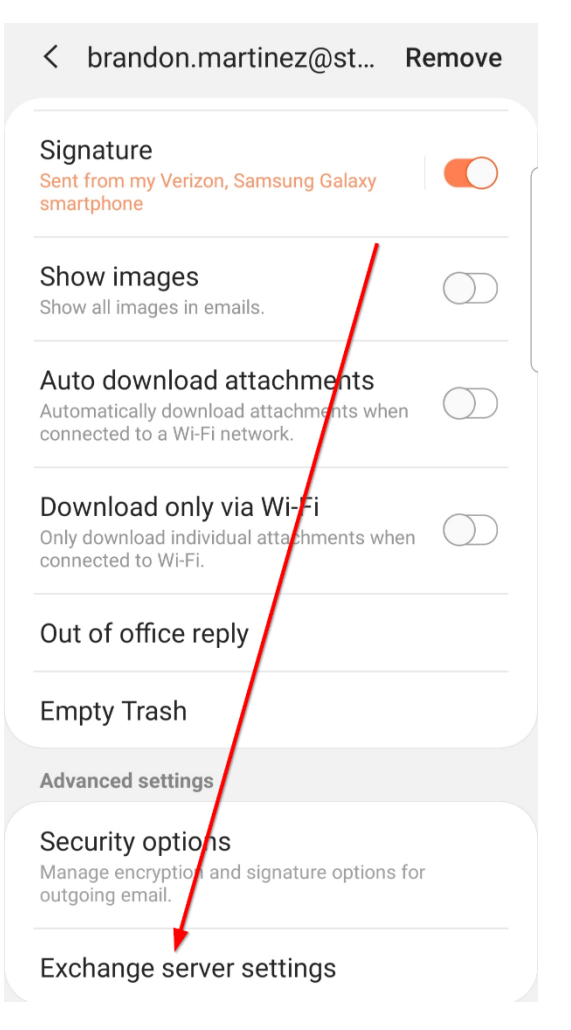

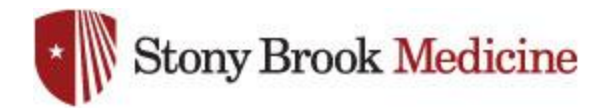

3. In the password field, enter the latest UHMC domain password that you have set and hit Done(this is what you use for your computer login or email):

| <            | Exchange server settings                            |
|--------------|-----------------------------------------------------|
| Acc          | ount                                                |
| Ema<br>oran  | il address<br>idon.martinez@stonybrookmedicine.ed   |
| Dom          | ain\username<br>andon.martinez@stonybrookmedicine.e |
| Pass         | sword                                               |
| Serv<br>Exch | ver settings<br>nange server<br>ook.office365.com   |
| 0            | Use secure connection (SSL)                         |
| $\bigcirc$   | Use client certificate                              |
|              | Client certificates                                 |
|              | Done                                                |